# چگونه ویندوز را تعمیر کنیم

خرابی **ویندوز** اغلب با یک علامت نهچندان قابل فهم آغاز می شود. این علامت ممکن است یک پیام خطا باشد که هر بار که به اجرای یک عمل ویژه اقدام می کنید مجبورید آن را نپذیرید، یا ممکن است در اجرای بعضی از کارها متوجه کندی عملیات کامپیوتر شوید. یک مسئلهٔ کوچک به تدریج به یک کابوس تبدیل می شود، و در نهایت ممکن است **ویندوز** به سختی کار کند، بارها حین کار ضربه بخورد، یا شاید اصلاً بوت نکند. راه حل اساسی برای این نوع رفتار آن است که دیسک سخت را از نو فرمت کنید، و سپس یک نسخهٔ بی عیب **ویندوز** را نصب کنید. هر چند، اگر خوش اقبال باشید، یک تعمیر نسبتاً ساده ممکن است سلامتی را به **ویندوز** باز گرداند.

پشتیبان گیری<sup>۲</sup> از دادههای مهم خود عادت ندارید، هشدار میدهیم که پیش از اقدام به تعمیر **ویندوز** این کار را انجام دهید، تجربه نشان داده است که گاهی عملیات تعمیر ممکن است با موفقیت همراه نباشد و مسئلههای جدیدی نیز به وجود بیاورد.

هنگام پشتیبانگیری، اشتبامِ کپی کردن فایل ها در یک مکان دیگر یک دیسککسخت را انجام ندهید. از یک دیسککسخت دوم یا یک دیسککسخت اکسترنال، دیسککهای نوری (مانند سیدی یا دیویدی)، یا یک سرویس پشتیبانگیری اینترنتی همچون Mozy (/http://www.mozy.com/) بهره بگیرید.

# از دیسک درست استفاده کنید

برای اجرای عملیات تعمیری شرحداده شده در این کتاب، به دیسکه های کامل<sup>۳</sup> یا ارتقای<sup>۴</sup> **ویندوز ۷** نیاز خواهید داشت. بعضی از کاربران کامپیوتر \_ به ویژه کاربران نوت بو کها \_ دیسکه های نصب OEM<sup>6</sup> دارند که شامل **ویندوز** و همهٔ برنامه های کاربردی ای است که ویندوز ۷ برای اجرای تعمیر بهره بگیرید، همهٔ داده های روی دیسک سخت را پاک خواهد کرد، یک نسخهٔ تازه از سیستم عامل را نصب خواهد کرد، و همهٔ برنامه های کاربردی ای را که در زمان نوبودن نصب خواهد کرد. و همهٔ برنامه های کاربردی ای را که در زمان نوبودن نصب خواهد کرد. و همهٔ برنامه های کاربردی ای را که در زمان نوبودن نصب خواهد کرد. و همهٔ برنامه های کاربردی ای را که در زمان نوبودن نصب خواهد کرد. و همهٔ برنامه های کاربردی ای را که در زمان نوبودن نصب خواهد کرد. و همهٔ برنامه های کاربردی ای را که در زمان نوبودن نوبودن تصب خواهد کرد. و همهٔ برنامه های کاربردی ای را که در زمان نوبودن نوبودن ای یوبودن خواهد کرد. میهٔ می نوبودن نوبودن خواهد کرد. میه نوبودن خواهد کرد. میه نوبودن خواهد کرد. و همهٔ برنامه های کاربردی ای را که در زمان نوبودن نوبودن کامپیوتر در کامپیوتر اضافه کرده اید. شامل برنامه های جدید، فایل های تنظیم کننده، و فایل های داده ای حذف خواهند شد. در نتیجه، از دیسکک OEM

# پیداکردن شماره سریال ویندوز

هر نسخهٔ **ویندوز** یک **کلید محصول**<sup>۲</sup> (یا شماره سریال) منحصر به فرد دارد، و ممکن است به هنگام اجرای عملیات تعمیر تایپ کردن آن ضروری باشد. این کلید باید روی دیسک یا جعبهٔ بستهبندی دیسک نصب **ویندوز** چاپ شده باشد. اگر آن را نیافتید، و اگر بازهم به **ویندوز** 

# چرا تعمير (Repair)؟

تعمیر ویندوز را نباید با نصب مجدد کامل آن اشتباه بگیرید. تعمیر، اگر بدون مسئله انجام بگیرد، بعضی از فایل های سیستمی ویندوز را از نو نصب می کند، و برنامه ها، تنظیم ها، و فایل های شخصی شما را دست نخورده حفظ می کند تا بتوانید همان گونه از کامپیوترتان بهره بگیرید که پیش از به وجود آمدن عیب بهره می گرفتید. در حالی که نصب مجدد، کل ویندوز را با یک نسخه بی عیب سیستم عامل بازنویسی می کند، یعنی نسخهٔ جدید دربارهٔ برنامه هایی که شما پیشتر نصب این کار به نصب مجدد همهٔ برنامه های کاربردی مورد استفاده تان و ممچنین تنظیم مجدد ویندوز و برنامه های کاربردی مورد استفاده تان و مجدد در بدترین حالت، همهٔ داده ها را از روی دیسک سخت پاک می کند، و آنگاه نسخهٔ بی عیب ویندوز را در آن نصب می کند، یعنی می کند، و آنگاه نسخهٔ بی عیب ویندوز را در آن نصب می کند، یعنی همهٔ برنامه ها، تنظیمها، و داده های شخصی شما حذف خواهند شد.

پشتیبان گیری. متأسفانه، هیچ تضمینی وجود ندارد که تعمیر بتواند بی اشکال انجام بگیرد. گاهی برنامهها با **ویندوز** به گونهای قطع رابطه می کنند که به نظر خواهد رسید که آنها اصلاً نصب نشدهاند\_ به ویژه اگر از برنامههایی بهره گرفته باشید که خودشان **رجیستری ویندوز** را تغییر میدهند. پس از تعمیر ممکن است بعضی از تنظیمها را از دست بدهید، اما اگر به راه حل نهایی که نصب مجدد کامل است فکر کنید به این نتیجه می رسید که روش آسان تعمیر ارزش آن را دارد که زحمت تنظیم کردن بعضی از بخشها را قبول کنید. اگر به

<sup>&</sup>lt;sup>2</sup> backup

<sup>&</sup>lt;sup>3</sup> full

<sup>&</sup>lt;sup>4</sup> upgrade

<sup>&</sup>lt;sup>5</sup> original equipment manufacturer

<sup>&</sup>lt;sup>6</sup> product key

<sup>&</sup>lt;sup>1</sup> Registry

دسترسی دارید، آسانترین راه برای بازیابی آن رفتن به پنجره System است. گزینههای زیر را انتخاب کنید:

Control Panel>System And Security>System

در پنجرهای که ظاهر می شود تحت Windows activation، **کلید** محصول را بیابید و یادداشت کنید.

| Control Panel Home                                     | Copyright © 2009 Microsoft Corporation. All rights reserved. |                                                     |                          |  |  |
|--------------------------------------------------------|--------------------------------------------------------------|-----------------------------------------------------|--------------------------|--|--|
| Device Manager<br>Remote settings<br>System protection |                                                              |                                                     |                          |  |  |
| Advanced system settings                               | System -                                                     |                                                     |                          |  |  |
|                                                        | Rating:                                                      | B,2 Windows Experier                                | nce Index                |  |  |
|                                                        | Processon                                                    | Genuine Intel(R) CPU                                | T2250 @ 1.73GHz 1.73 GHz |  |  |
|                                                        | Installed memory (RAM):                                      | 1.00 GB                                             |                          |  |  |
|                                                        | System type:                                                 | 32-bit Operating System                             |                          |  |  |
|                                                        | Pen and Touch:                                               | No Pen or Touch Input is available for this Display |                          |  |  |
|                                                        | Computer name, domain, and workgroup settings                |                                                     |                          |  |  |
|                                                        | Computer name:                                               | Ali-PC                                              | 😵 Change settings        |  |  |
|                                                        | Full computer name:                                          | Ali-PC                                              |                          |  |  |
|                                                        | Computer description:                                        |                                                     |                          |  |  |
|                                                        | Workgroup:                                                   | WORKGROUP                                           |                          |  |  |
| See also                                               | Windows activation                                           |                                                     |                          |  |  |
| Action Center                                          | windows activation                                           |                                                     |                          |  |  |
| Windows Update                                         | Windows is activated                                         |                                                     | gënuine                  |  |  |
| Performance Information and                            | Product (D: 00426-OEM-8)                                     | Microsoft                                           |                          |  |  |

اگر شماره سریال ویندوز خود را پیدا نکردید، برای بازیابی آن از پنجره System بهره بگیرید. شماره سریال ویندوز خود را یادداشت کنید، تا در زمانی که به نصب مجدد سیستمعامل نیاز داشته باشید این کار را بدون مسئله انجام دهید.

استفاده از یک برنامهٔ کلیدیاب رایگان مانند برنامهٔ استفاده از یک برنامهٔ کلیدیاب رایگان مانند برنامهٔ Keyfinder.exe اینترنت دریافت کنید، فایل ZIP آن را باز کنید، و روی Windows این کلیک-دوضرب کنید. روی مورد Windows، اگر از پیش های لایت (انتخاب) نشده باشد، در بخش دست چپ کلیک کنید، و شماره سریال را که در بخش دست راست نمایش داده می شود یادداشت (یا چاپ) کنید. این کلید را در زمان اجرای عملیات گام به گام تعمیر که در مقالههای بعد بحث شده است دم دست داشته باشید.

توجه داشته باشید که این کلید برای گزینههای تعمیر **ویندوز۷** که در مقالههای دیگر بحث شده است ضروری نیست، اما بازهم باید آن را یادداشت کنید، چون اگر تعمیر مسئلهساز شود و نصب مجدد **ویندوز** ضروری شود به آن نیاز خواهید داشت.

# اجراي عمليات تعمير

حال که همهٔ ابزار مورد نیاز را دارید، زمان اجرای عملیات تعمیر فرا میرسد. توجه داشته باشید که ابتدا باید کامپیوترتان را برای

بوت کردن از دیسک ران سیدی یا دیوی دی به جای دیسک سخت پیکربندی کنید. این کار با تغییردادن یک تنظیم در بخش بایوس<sup>۸</sup> کامپیوتر (تنظیم **توتیب بوت**<sup>۹</sup>) انجام می گیرد، که با زدن یک کلید، مانند کلید DELETE یا ۲۶، بلافاصله پس از روشن شدن کامپیوتر (پیش از بارشدن **ویندوز**) دستیابی می شود. دفتر چهٔ راهنمای کامپیوتر نحوهٔ پیکربندی بایوس برای بوت کردن از دیسک ران دی وی دی را باید توضیح داده باشد؛ فراموش نکنید که پس از تمام شدن عملیات تعمیر، دوباره ترتیب بوت را به گونه ای تغییر دهید که دیسک سخت

# بدافزار

اگر عملیات تعمیر **ویندوز** را به دلیل آلودگی کامپیوتر به **بدافزار** انجام میدهید، باید توجه داشته باشید که عملیات تعمیر به جای فایل های آلودهٔ **ویندوز**، فایل های تازمای را که آلوده نیستند قرار میدهد، اما **بدافزاری** را که پیشتر بر روی کامپیوتر نصب شده است حذف نخواهد کرد؛ در نتیجه، آنها آزاد هستند که دوباره فایل هایی را که شما جایگزین کردهاید آلوده کنند. یک برنامهٔ ضدویروس و ضدبدافزار نصب کنید و آن را روزآمد نگه دارید. با این کار، جلوی بسیاری از مسائلی را خواهید گرفت که به عملیات تعمیر **ویندوز** نیاز دارند.

# یک برنامهٔ رایگان ضدبدافزار نمونه

از یک برنامهٔ رایگان ضدبدافزار مانند برنامهٔ Malwarebytes Anti-Malware برای حذف بدافزار می توانید بهره بگیرید:

#### http://www.malwarebytes.org/

با وجود آگاهیهای کاربران و پیشرفتها در بررسی پیوسته، بدافزار (شامل پایشافزار<sup>۱</sup>، اسبهای تروا، فریبنامه، و مانند آن) همچنان یک مسئلهٔ بزرگ است. در حقیقت، هرگاه بدافزار چنان در سیستم رسوخ کرده باشد که بسیاری از برنامههای ایمنساز دیگر حتی

<sup>&</sup>lt;sup>7</sup> magicaljellybean.com

<sup>&</sup>lt;sup>8</sup> BIOS (Basic Input/ Output System)

<sup>&</sup>lt;sup>9</sup> boot order

<sup>&</sup>lt;sup>10</sup> spyware

# ົດອີກຸ່າເວທີ່ທີ່ໃ

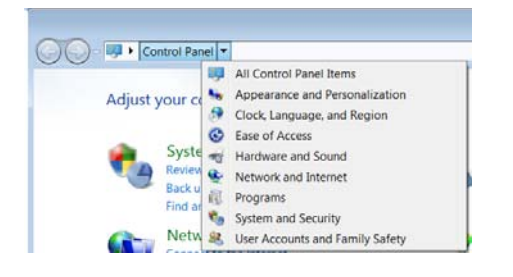

روی Troubleshooting کلیک کنید. نخستین باری که این کار را انجام بدهید، **ویندوز ۷** امکان دستیابی آخرین اطلاعات رفع اشکال را از مایکروسافت فراهم می سازد. موافقت با این فرصت، دستیابی برنامه های نصب شده بر روی کامپیوترتان و همچنین داده های جدید تدارک دیده شده در اینترنت را فراهم می کند. در بخش Task در سمت چپ، روی View All برای دیدن همهٔ برنامه های رفع اشکالی که می توانید اجرا کنید، از Aero تا Aero تا Windows Update کنید.

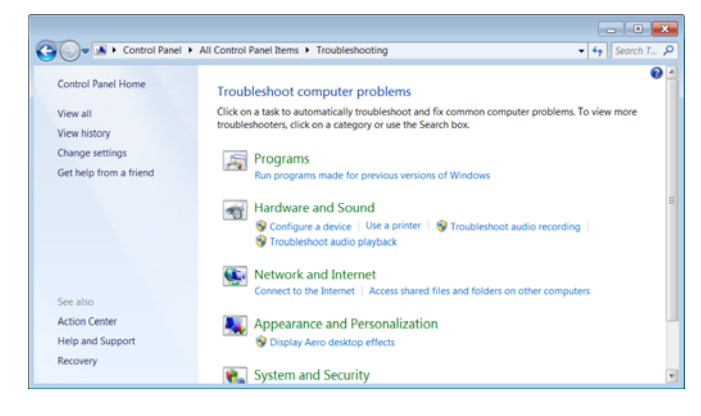

#### مسائل سیستمی را پیدا و مستند کنید

هنگامی که مسائل سیستمی را بررسی و مستند می کنید برنامه جدید Problem Steps Recorder در **ویندوز۷** شما را یاری می کند. اگر در کادر جستجوی منوی Start سرواژه «**psr**» را تایپ کنید یک برنامه ثبت کننده به اجرا در می آید که در زمانی که مسئله را به طور گام به گام بررسی می کنید می تواند آنچه را بر روی صفحهنمایش شما به نمایش در می آید مستند کند.

| Problem Steps Recorder |                      |                       |          | x |
|------------------------|----------------------|-----------------------|----------|---|
| Start Record           | St <u>o</u> p Record | ■ Add <u>C</u> omment | 00:00:00 | • |

حتی توضیحاتتان را میتوانید درج کنید. در پایان، برنامه ثبتکننده کل تصاویر ضبطشده را در یک فایل zip گردآوری میکند که آن را میتوانید برای مشاوره در مورد مسئلهتان به یک متخصص فنی ایمیل کنید.□ نتوانند به اجرا در بیایند، Malwarebytes Anti-Malware معمولاً می تواند با چند کلیک ساده مسئله را حل کند.

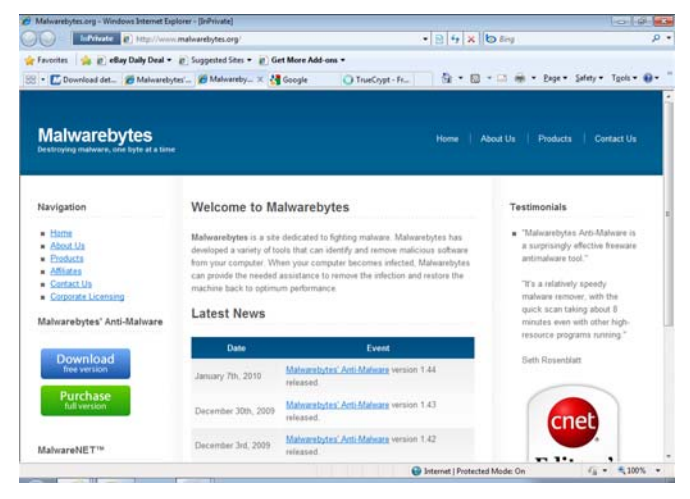

Malwarebytes Anti-Malware اساساً یک بررسی کنندهٔ پیش زمینه ای است، بسیار شبیه به برنامه های قدیمی تر مانند Ad-Aware: کافی است آن را به اجرا در آورید، به آن امکان بدهید که روز آمدسازها را به طور خودکار از اینترنت دریافت کند، و روی دکمهٔ Scan کلیک کنید. به طور پیش فرض در حالت «بررسی سریع» کار می کند که فقط RAM و مکانهای مشهور استقرار بدافزار را بررسی می کند. اما یک بررسی کامل آن همهٔ پوشه های روی دیسک سخت را بررسی می کند. بدافزارهایی را که می یابد در یک فهرست ساده نمایش می دهد، که در آن همهٔ موارد فهرست انتخاب شده اند و آمادهٔ حذف هستند. ساده تر از این نمی شود.

در سیستمهایی که به شدت آلوده شده باشند، تغییردادن نام فایل قابل اجرای این برنامه و سپس دریافت دستی و نصب روز آمدسازها کار را انجام میدهد، و معمولاً مجبور نخواهید شد که دیسکئسخت آلوده را خارج کنید و آن را از طریق یک سیستم پاک بدافزارزدایی کنید.

# رفع اشكال جامع

ویندوز۷ دسترسی مستقیمی را برای همهٔ ابزار رفع اشکال داخلی خود به گونهای فراهم میکند که بتوانید آنها را در هر زمانی به اجرا در آورید. برای پیداکردن این امکان، Control Panel را باز کنید. در نوار نشانی، برای دستیابی All Control Panel Items، روی پیکان سمت راست Control Panel کلیک کنید.